## Регистрация ККТ КАСБИ-02Ф.

Для регистрации ККТ КАСБИ-02Ф необходимо выполнить следующую последовательность действий.

- 1. С сайта <u>www.kit-invest.ru</u> скачать и установить драйвер виртуального СОМ-порта (в меню «Загрузить» пункт меню «Стороннее ПО»).
- 2. С сайта <u>www.kit-invest.ru</u> скачать утилиту-конфигуратор для ККТ КАСБИ-02Ф (в меню «Загрузить» пункт меню «Драйверы ККТ»).
- Включить ККТ КАСБИ-02Ф, подключить к компьютеру с помощью интерфейсного кабеля идущего в комплекте поставки. Убедиться, что операционная система создаст новый СОМ-порт в списке оборудования.
- Запустить утилиту-конфигуратор. Убедиться, что утилита обнаружит ККТ КАСБИ-02Ф на одном из СОМ-портов (на «статус-баре» появится соответствующая надпись).
- 5. Корректно заполнить вкладку «Реквизиты» и нажать кнопку «Сохранить в ККТ». Пример заполнения представлен на рисунке ниже. Внимание! Все поля на этой вкладке кроме «ИНН ОФД» и «Режим работы» являются обязательными. Поле «ИНН ОФД» заполняется в случае работы ККТ в режиме передачи данных.

| Иеню О програм     | ме          |                                                                                     |                |                  |                                                                                 |                 |                   |                    |
|--------------------|-------------|-------------------------------------------------------------------------------------|----------------|------------------|---------------------------------------------------------------------------------|-----------------|-------------------|--------------------|
| Реквизиты          | ОФД         | Кассиры                                                                             | Отделы         | Настройки оплаты |                                                                                 | Чек корре       | екции Проч        | ие настройки 👘     |
| Пользовател        | пь: 000     | ООО КИТ ИНВЕСТ                                                                      |                |                  | Система налогообложения                                                         |                 |                   |                    |
| NHH:               | 400         | 4004007928<br>Калуга,Салтыкова-Щедрина141<br>Столовая АО "КЗТА"<br>0000001072050239 |                |                  | Общая                                                                           |                 | 🖻 ЕНВД            |                    |
| Адрес<br>расчетов: | Кал         |                                                                                     |                |                  | УСН Дох                                                                         | юд<br>юд-расход |                   |                    |
| Место<br>расчетов: | Сто         |                                                                                     |                |                  | Режим работы                                                                    |                 |                   |                    |
| PH KKT:            | 000         |                                                                                     |                |                  | <ul><li>Шифрование</li><li>Сфера услуг</li><li>Автономный</li><li>БСО</li></ul> |                 |                   |                    |
| ИНН ОФД:           |             |                                                                                     |                |                  |                                                                                 |                 |                   |                    |
|                    |             |                                                                                     |                |                  | 🗌 Автомат                                                                       | гический        | 🗌 Расчет          | ты в интернете     |
|                    |             |                                                                                     |                |                  |                                                                                 |                 |                   |                    |
|                    |             |                                                                                     | 3a             | грузить<br>13 ФН | Загруз<br>из К                                                                  | зить<br>КТ      | Сбросить<br>в ККТ | Сохранить<br>в ККТ |
| ГКАСБИ-02Ф найд    | ена на СОМ1 | .0; ФН - есть, не <b>ф</b> і                                                        | искализирован. |                  |                                                                                 |                 |                   |                    |

- Внимание! Во избежание проблем с налоговыми органами рекомендуем указать ФИО Налогового инспектора, т.к. это данные будут использоваться для формирования отчета о регистрации ККТ. Для этого необходимо заполнить вкладку «Кассиры» и сохранить настройки в ККТ.
- Если ККТ работает в режиме передачи данных, необходимо заполнить вкладки «ОФД» и «Сетевые настройки» и сохранить настройки в ККТ.
- 8. После выполнения всех необходимых Вам настроек, ККТ необходимо отключить от ПК, выключить и затем включить.
- 9. На ККТ перейти в режим «4. Нал. инспектор», войти в этот режим, введя пароль (стандартный «00»), выбрать пункт «4.1 Регистр. ККТ».
- 10. Далее выбрать подпункт «1 Регистрация». На ПУ будет выдан чек, где будут указаны все параметры с которыми будет произведена фискализация. Если все параметры указаны верно, нажмите ВВ. На ПУ будет выведен отчет о регистрации ККТ.
- 11. Перезапустите ККТ.